# 21/03/2024

#### © 2022 Criosu Controls Ltd

No part of this document may be reproduced by any process without the prior written permission from Criosu Controls Ltd.

The information in this document is provided for reference only. While every effort has been made to make sure it is accurate and complete, Criosu Controls Ltd does not accept any liability arising out of the application or use of the information or products described herein. Moreover, Criosu Controls Ltd reserves the right to alter specifications or procedures without notice.

This document may contain or refer to information or products protected by copyright or patents and does not convey any license under the patent rights of Criosu Controls Ltd nor the rights of others.

All products referred herein are trademarks of their respective owners.

# **APP - REALVNC (REMOTE ACCESS)**

# (REV 20.1.42+)

# Table of Contents

| Introduction                                                 | 2  |
|--------------------------------------------------------------|----|
| Creating a RealVNC Account                                   |    |
| Step 1 Select the "Plus" Subscription                        |    |
| Step 2 Configuring the Plus Subscription                     | 4  |
| Configuration Step 1: Select "1" Device                      | 4  |
| Configuration Step 2: Create an account                      | 4  |
| Configuration Step 3: Enter you Billing Details              | 5  |
| Configuration Step 4: An order Summary                       | 5  |
| Configuration Step 5: Payment                                | 6  |
| Download the RealVNC application                             | 7  |
| Enter the VNC Credentials (email & password) at the cc200HV5 |    |
| Connect to cc200HV5                                          | 13 |
| Appendix                                                     | 16 |
| Add Installer to End User "Team"                             | 16 |
| Making changes to the cc200HV3 VNC Server                    |    |
| To Change Password                                           |    |
| To Change the email                                          |    |
| Error Conditions                                             |    |
| RealVnc Documentation website                                | 23 |

# Introduction

RealVNC enables remote access to the cc200HV3 from multiple operating system platforms (Windows, iOS, Android).

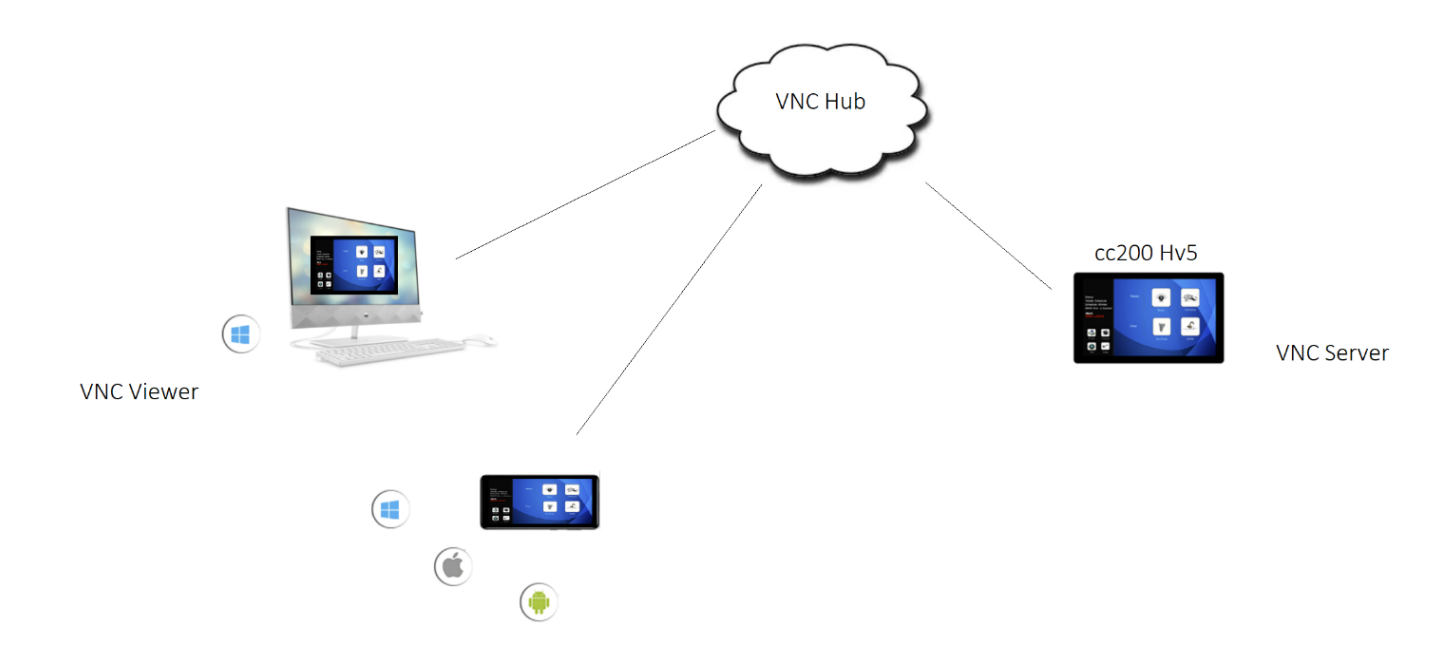

### To Setup a RealVNC connection:

| Step   | Action                                                           |
|--------|------------------------------------------------------------------|
| Step 1 | Creating a RealVNC Account                                       |
| Step 2 | Download the RealVNC application                                 |
| Step 3 | Enter the RealVNC Credentials (email & password) at the cc200HV5 |
| Step 4 | Connect to cc200HV5                                              |

# Creating a RealVNC Account

RealVNC is a cost effective monthly subscription that allows complete control of the ccc200HV5 from anywhere in the world and supports multiple platforms (Windows, iOS, Android.).

To setup a RealVNC Account:

#### Step 1 Select the "Plus" Subscription

- a) Go to https://www.realvnc.com/en/connect/pricing/
- b) Select "Price per Device"
- c) Press "Buy Now " for the "Plus" Subscription"

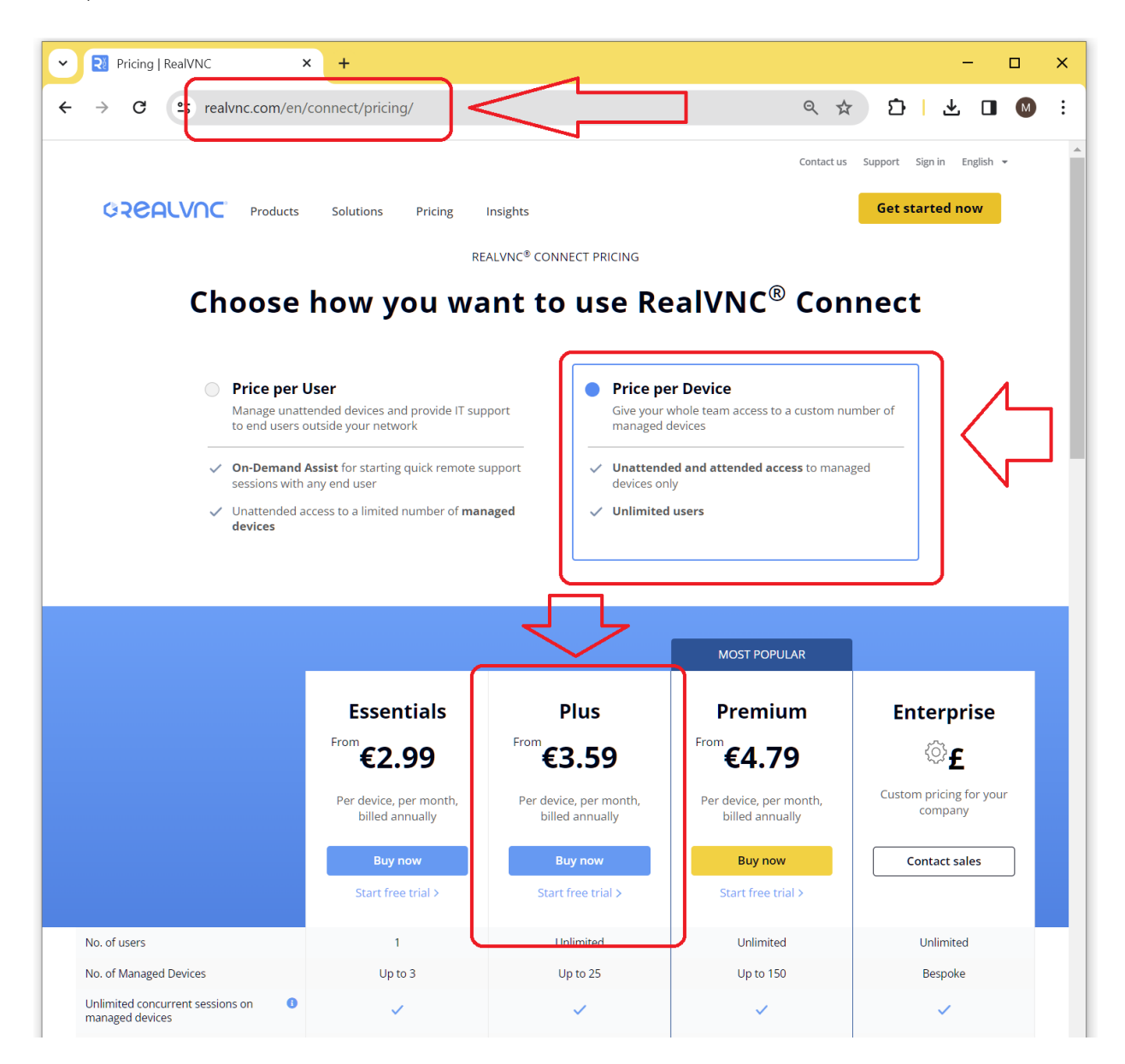

### Step 2 Configuring the Plus Subscription

After you have selected the "Plus" Subscription, you will be requested to configure the plan.

STEP 1 Configure your plan Selected plan: Business Plus, see all plan options How many devices 1 Need more? Contact Sales Add-ons No Add-ons available for selected plan

Configuration Step 1: Select "1" Device

Configuration Step 2: Create an account

NOTE: Record the **email address and password** used to create the account as these will be required to Setup the RealVNV on the cc200hv5.

|                                         | STEP 2                              |   |
|-----------------------------------------|-------------------------------------|---|
| Create                                  | an account                          |   |
| I already h                             | ave an account Sign In              | _ |
| Email address                           |                                     |   |
| Password                                | ٩                                   |   |
| Strength: Weak                          |                                     |   |
| First name                              | Last name                           |   |
| Phone<br>Please include the country coo | de, e.g. +1800-555-0199 for the US. |   |

Configuration Step 3: Enter you Billing Details

| Billing           | g details                        |
|-------------------|----------------------------------|
| This pu           | rchase is for:                   |
| ○ Business use    | <ul> <li>Personal use</li> </ul> |
| Address line 1    |                                  |
| Address line 2    |                                  |
| City or town      | ZIP or postcode                  |
| Country or region |                                  |

Configuration Step 4: An order Summary

No Action is required. This step is a summarizes the annual cost.

| Order summ                                      | nary            |
|-------------------------------------------------|-----------------|
| Plan                                            |                 |
| Business Plus                                   | 1 Device        |
| Includes                                        | Unlimited Users |
|                                                 | €43.08          |
| Renewal date                                    | 21 March 2025   |
| Subtotal                                        | €43.08          |
| Tax will be calculated upon billing details ent | try             |
| <u>I have a discount code</u>                   |                 |
| Total (ner vear)                                | €43.08          |

### Configuration Step 5: Payment

| STEP 5                                                                                                    |
|----------------------------------------------------------------------------------------------------|
| Payment                                                                                                    |
| Credit card PayPal                                                                                                    |
| Card Type                                                                                                    |
|                                                                                                    |
| Card Number                                                                                                    |
|                                                                                                    |
| - Select One - Y / - Select One - Y                                                                                                    |
|                                                                                                    |
|                                                                                                    |
| Cardholder Name                                                                                                    |
|                                                                                                    |
| Street Address                                                                                                    |
|                                                                                                    |
| ZIP or Postcode                                                                                                    |
|                                                                                                    |
| Country                                                                                                    |
| - Select One -                                                                                                    |
| I'm not a robot                                                                                                    |
| <ul> <li>I agree my card will be stored with the RealVNC<sup>®</sup> payment processor. More information.</li> <li>I am over the age of 16</li> </ul>                      |
| □ I've read and accept the T&Cs                                                                                                    |
| We'd love to keep you updated about our products<br>and services. Tick here if you're <b>NOT</b> happy for us to do<br>this. We respect your data, see our Privacy policy. |
| Buy now                                                                                                    |
|                                                                                                    |

# Download the RealVNC application

You will need to download the for you platform (Windows, IOS etc..)

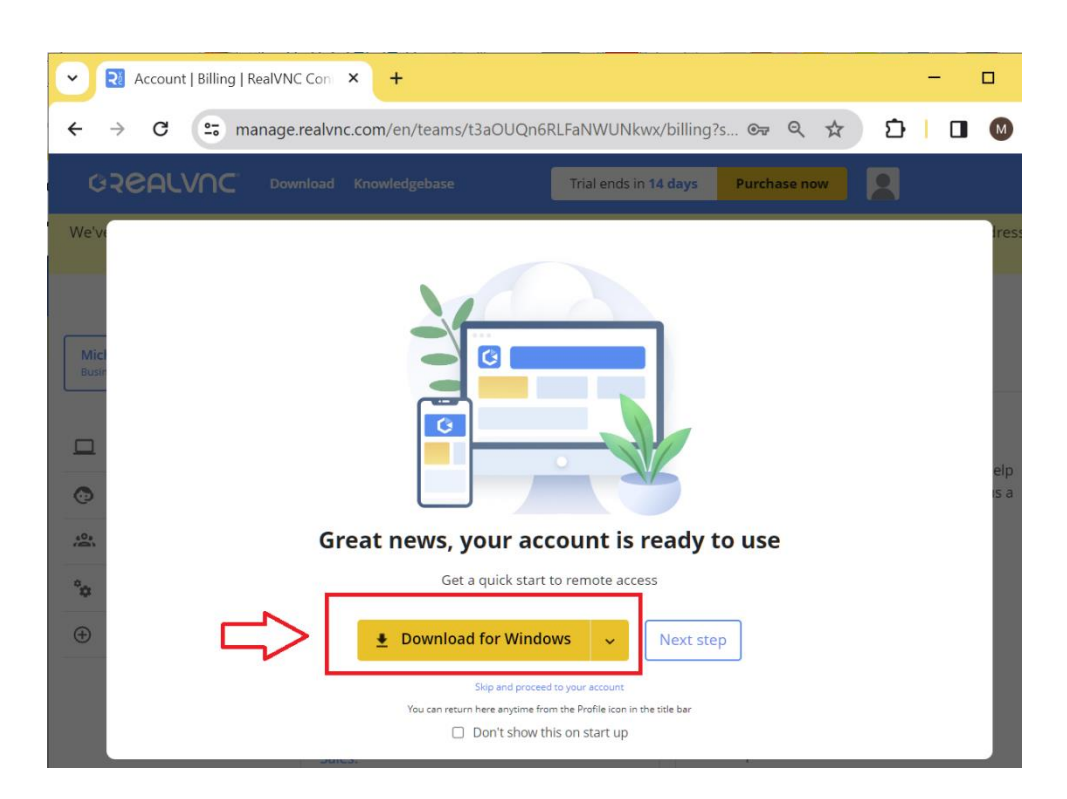

If you have already created an account then you just need to sign in and go to the downloads page.

# Enter the VNC Credentials (email & password) at the cc200HV5

Note : This step may not be necessary if completed by the installer.

### Sign into VNC account at the cc200HV5

Press "VNC"

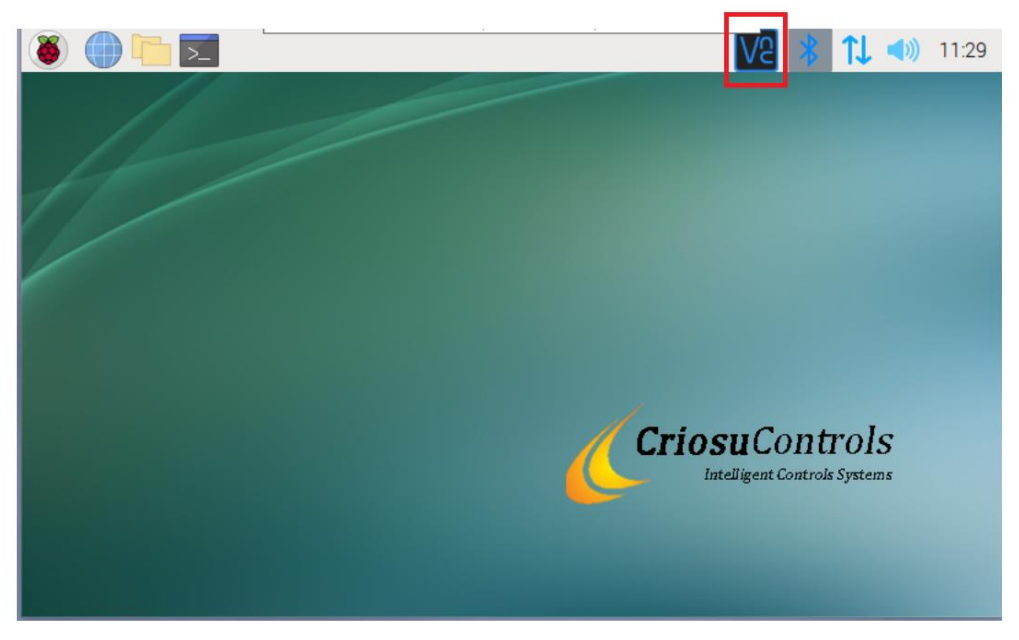

Press "Sign In"

| VNC S                                                                   | Server 🗸 🗸 🗙                                                                       |  |  |
|-------------------------------------------------------------------------|------------------------------------------------------------------------------------|--|--|
| VNC CONNECT by RealVNC 🦉 Raspberry Pi Edit                              | ion - Service Mode 🛛 🔗 📃                                                           |  |  |
| Connectivity                                                            | Security                                                                           |  |  |
| ∝ 192.168.178.62                                                        | Identity check                                                                     |  |  |
| Connecting users can enter this address in <u>VNC</u><br><u>Viewer</u>  | When prompted, connecting users should check for<br>matching details               |  |  |
| Sign in to er able cloud connectivity or learn more                     | <b>Signature</b><br>26-16-17-48-51-14-43-ea                                        |  |  |
| Other ways to connect                                                   | Catchphrase<br>Pablo wizard micro. Idea mayor pinball                              |  |  |
|                                                                         | Authentication                                                                     |  |  |
|                                                                         | When prompted, connecting users should enter their<br>UNIX user name and password. |  |  |
|                                                                         |                                                                                    |  |  |
| Non-commercial use only. Download VNC Viewer and <u>get connected</u> . |                                                                                    |  |  |

Enter the end user **Username and Password** (username and password used to create the account – Step 1).

|   | Sign in to license VNC Server                                  | Ve                      | -                           |
|---|----------------------------------------------------------------|-------------------------|-----------------------------|
|   | Sign in using the email address that you used to create your F | RealVNC account online. |                             |
|   | Email                                                          |                         | _                           |
|   | My email address                                               |                         | Enter the email address and |
| ; | Password                                                       |                         | password used to CREATE     |
|   | My Account Password                                            | 8                       | the VNC account             |
|   | Don't have an account?                                         | Forgot password?        |                             |
| 1 | Send anonymous usage data to help improve VNC Server           | <b></b>                 | And Sign in                 |
|   | By licensing VNC Server you accept the T&Cs and privacy of     | olicy.                  |                             |
|   | Register offline                                               | < Back Sign in Cancel   |                             |
|   | Choose connectivity method                                     |                         | Ve                          |

Choose how users will discover and connect to this computer:

Allow cloud connections

Cloud connectivity enables a team member to automatically discover this computer simply by signing into a VNC Viewer, and seamlessly connect without network reconfiguration

Cloud connections can be mandated as peer-to-peer only so no session data is relayed via the RealVNC cloud service. See how to do this.

Allow direct connections

| 5 | Direct connec<br>your IT admin | to open ports | a VNC Viewe<br>and reconfigu | r user to know t<br>re intermediate | firewalls and rou | P address, and<br>uters. | for you or |
|---|--------------------------------|---------------|------------------------------|-------------------------------------|-------------------|--------------------------|------------|
|   |                                |               |                              |                                     |                   |                          |            |
|   |                                |               |                              |                                     |                   |                          |            |
|   |                                |               |                              |                                     |                   |                          |            |
|   |                                |               |                              |                                     |                   |                          |            |
|   |                                |               |                              |                                     |                   |                          |            |
|   |                                |               |                              |                                     |                   |                          |            |
|   |                                |               |                              |                                     |                   |                          |            |
|   |                                |               |                              |                                     | < Back            | Next >                   | Cancel     |

| Authentication and Encryption                                                                  | Ve                     |
|------------------------------------------------------------------------------------------------|------------------------|
| Authentication                                                                                 |                        |
| ⊙ VNC password                                                                                 |                        |
| Set your own password Set Password                                                             |                        |
| UNIX password                                                                                  |                        |
| Use the username and password of a UNIX account on this computer or on a domain                | in. <u>Learn more</u>  |
| <ul> <li>Single sign-on (Enterprise only, this computer must be joined to a domain)</li> </ul> |                        |
| Transparently authenticate using secure network services without having to enter a<br>more     | password. <u>Learn</u> |
| Encryption                                                                                     |                        |
| Always on (at least 128-bit AES)                                                               |                        |
| <ul> <li>Always maximum (256-bit AES, Enterprise only)</li> </ul>                              |                        |
| <ul> <li>Keep existing setting "PreferOn"</li> </ul>                                           |                        |
|                                                                                                |                        |
|                                                                                                |                        |
|                                                                                                |                        |
|                                                                                                |                        |
| < Back Next >                                                                                  | Cancel                 |
|                                                                                                |                        |
|                                                                                                |                        |

| Specify Vassword 🐱 🔺 🗙                                                                                                    |                   |
|----------------------------------------------------------------------------------------------------|-------------------|
| Password: pw!lk25032101                                                                                                    | cc200hv5 password |
| Confirm password: pw!lk25032101                                                                                                    |                   |
| This password should have a minimum of<br>6 characters and be difficult to guess. It<br>should not be the same as your RealVNC<br>account password. |                   |
| Cancel                                                                                                    |                   |

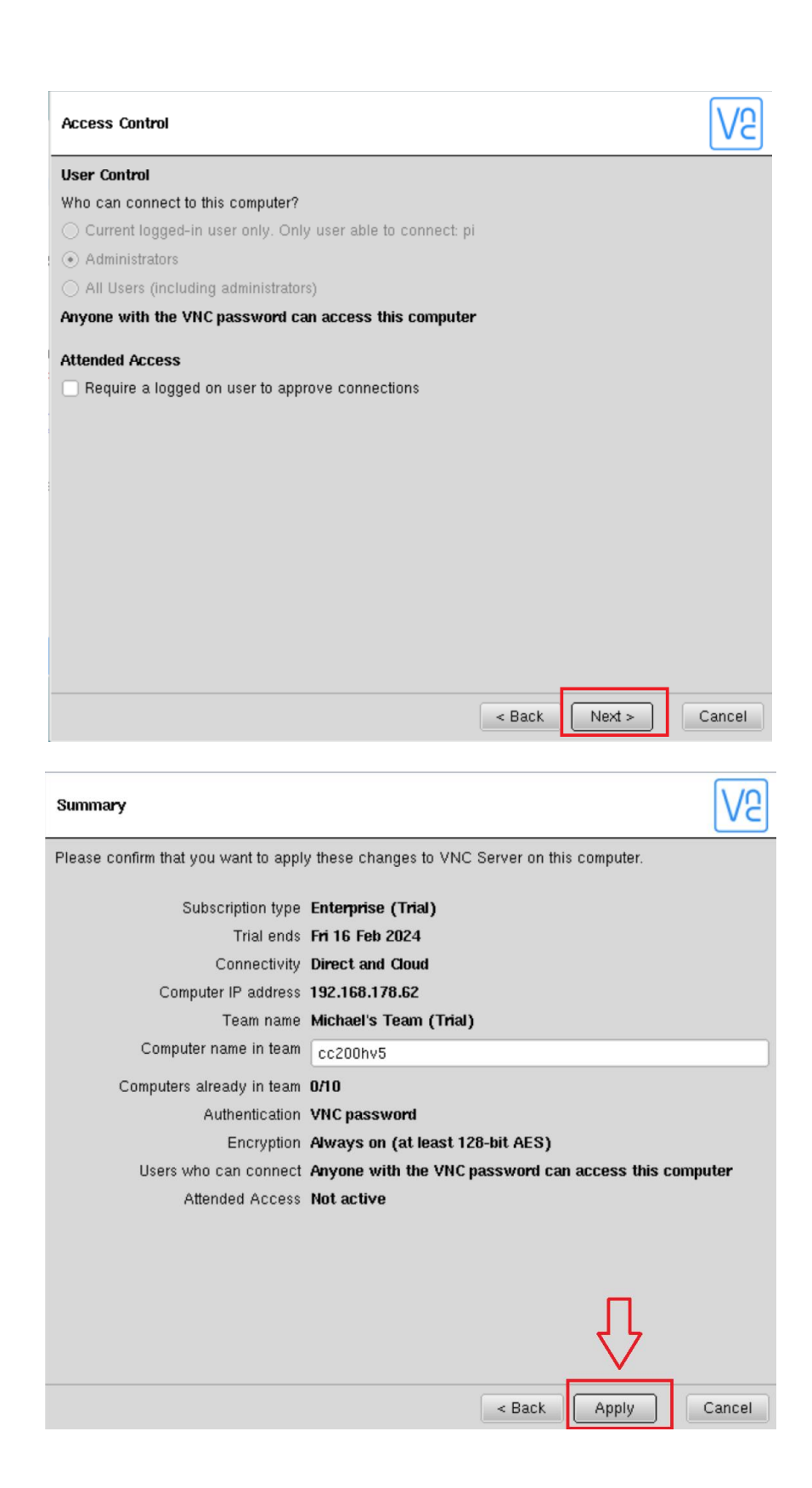

| Summary                                                                                                    |                                                       |
|----------------------------------------------------------------------------------------------------|-------------------------------------------------------|
| Thank you. Your settings and subscription have been successfully applied to VNC Server on this<br>computer and it is now ready to receive connections from VNC Viewer. |                                                       |
| Subscription type                                                                                                    | Enterprise (Trial)                                    |
| Trial ends                                                                                                    | Fri 16 Feb 2024                                       |
| Connectivity                                                                                                    | Direct and Cloud                                      |
| Computer IP address                                                                                                    | 192.168.178.62                                        |
| Team name                                                                                                    | Michael's Team (Trial)                                |
| Computer name in team                                                                                                    | cc200hv5                                              |
| Computers now in team                                                                                                    | 1/10                                                  |
| Authentication                                                                                                    | VNC password                                          |
| Encryption                                                                                                    | Always on (at least 128-bit AES)                      |
| Users who can connect                                                                                                    | Anyone with the VNC password can access this computer |
| Attended Access                                                                                                    | Not active                                            |
|                                                                                                    |                                                       |
|                                                                                                    | Done                                                  |

# Connect to cc200HV5

The following example is based on a Windows Device

| 1 | Run the <b>VNC Viewer</b>                                                                                                    |
|---|----------------------------------------------------------------------------------------------------|
| 1 |                                                                                                    |
|   | Best match                                                                                                    |
|   |                                                                                                    |
|   | VNC-Viewer-6.20.529-Windows VNC Viewer                                                                                                    |
|   | App App                                                                                                    |
|   | Apps                                                                                                    |
|   | Image: Windows (1).exe       Image: Windows (1).exe                                                                                                    |
|   | ₩ VNC-Viewer-6.20.529-Windows.exe > D Open file location                                                                                                    |
|   | Search the web Search the web                                                                                                    |
|   | vncviewer - See web results                                                                                                    |
|   |                                                                                                    |
|   |                                                                                                    |
|   |                                                                                                    |
|   |                                                                                                    |
|   |                                                                                                    |
|   | ✓ vncviewer O \Implies \$\vec{k}_2\$ \$\vec{k}_2\$ \$\vec{k} |
|   |                                                                                                    |
| 2 | Sign in (if this is the first time) using the credentials (end user email and password) entered when                                                                                                    |
|   | creation the account (Step 1)                                                                                                    |
|   |                                                                                                    |
|   | Ve Sign in X                                                                                                    |
|   | Sign in to your RealVNC account                                                                                                    |
|   | Sign in using the email address that you used to create your RealVNC <b>O</b>                                                                                                    |
|   | Email                                                                                                    |
|   | myEmoilAddress@xnanny.com                                                                                                    |
|   | myEmanAddress@yyyyy.com                                                                                                    |
|   | Password                                                                                                    |
|   | •••••••••••••••••••••••••••••••••••••••                                                                                                    |
|   | Forgot password?                                                                                                    |
|   |                                                                                                    |
|   |                                                                                                    |
|   |                                                                                                    |
|   | Don't nave an account? Cancel Sign in                                                                                                    |
|   |                                                                                                    |
|   |                                                                                                    |

|   | Enter Username and Password (This is the username and password used to create the account)                                                                                                    |  |  |  |
|---|----------------------------------------------------------------------------------------------------|--|--|--|
| 3 | The cc200hv5 will now appear in ***** Team (Home)                                                                                                    |  |  |  |
|   | With C Viewer   File View Help Vic One of the a Vix Server address or search Image: Address book Image: Team (Home) Image: Team (Home) < |  |  |  |
|   |                                                                                                    |  |  |  |
| 5 | Double Click the cc200hv5                                                                                                    |  |  |  |
|   | Ve Authentication ×                                                                                                    |  |  |  |
|   | Authenticate to VNC Server         Lk25032101::5900 (TCP)         Enter VNC Server credentials         (Hint: NOT your RealVNC account details)         Username:         Ik25032101         Password:         Forgot password?         Catchphrase:         Totem person dollar. Rapid Sahara valid.         Signature:       80-e8-82-23-f1-f9-25-76         OK       Cancel         Username:       "Ik25032101"         Password:       """"""""""""""""""""""""""""""""""""                                                                                                    |  |  |  |

14

| 8       Add realVNC to the Toolbar                                                                                                    |             |
|----------------------------------------------------------------------------------------------------|-------------|
| Alarms       None       Zone       Image: Cone       Image: Co                                                                                                    | 2           |
| 8     Add realVNC to the Toolbar                                                                                                    | <b>(</b>    |
| 8 Add realVNC to the Toolbar                                                                                                    |             |
|                                                                                                    |             |
| Search for "VNC Viewer" and pin to taskbar                                                                                                    |             |
| All Apps Documents Web More 🕶 0 🐨 C                                                                                                    | & ×         |
| Best match                                                                                                    |             |
|                                                                                                    |             |
| Search the web GRun as administrator VNC Viewer                                                                                                    |             |
| VNC Viewer - See web results     U Open file location     App                                                                                                    |             |
| ✓     ✓     ✓     ✓     ✓     ✓     ✓     ✓     ✓     ✓     ✓     ✓     ✓     ✓     ✓     ✓     ✓     ✓     ✓     ✓     ✓     ✓     ✓     ✓     ✓     ✓     ✓     ✓     ✓     ✓     ✓     ✓     ✓     ✓     ✓     ✓     ✓     ✓     ✓     ✓     ✓     ✓     ✓     ✓     ✓     ✓     ✓     ✓     ✓     ✓     ✓     ✓     ✓     ✓     ✓     ✓     ✓     ✓     ✓     ✓     ✓     ✓     ✓     ✓     ✓     ✓     ✓     ✓     ✓     ✓     ✓     ✓     ✓     ✓     ✓     ✓     ✓     ✓     ✓     ✓     ✓     ✓     ✓     ✓     ✓     ✓     ✓     ✓     ✓     ✓     ✓     ✓     ✓     ✓     ✓     ✓     ✓     ✓     ✓     ✓     ✓     ✓     ✓     ✓     ✓     ✓     ✓     ✓     ✓     ✓     ✓     ✓     ✓     ✓     ✓     ✓     ✓     ✓     ✓     ✓     ✓     ✓     ✓     ✓     ✓     ✓     ✓     ✓     ✓     ✓     ✓     ✓     ✓     ✓     ✓     ✓ </th <th></th>                                                                                                    |             |
| Vinc viewer for windows 10       Image: Comparison of the second second sec |             |
| P     vnc viewer install       P     vnc viewer portable         Recent                                                                                                    |             |
| ✓ vnc viewer download windows 10 > Cc200HV3 - Lk19012201                                                                                                    |             |
| ✓ vnc viewer windows                                                                                                    |             |
| Vinc viewer free                                                                                                    |             |
| Lk09112101                                                                                                    |             |
| 🔽 raspberrypi                                                                                                    |             |
| Lk23032101                                                                                                    |             |
|                                                                                                    |             |
|                                                                                                    | × <b>1 </b> |
|                                                                                                    |             |

## Appendix

### Add Installer to End User "Team"

Adding the installer to the end user "Team" enables the installer to access the end user's cc200HV3 for diagnostic purposes.

"VNC Connect is built for sharing. Your team connects the remote computers you want to control with the people you want to share remote access with, and the roles these people fulfil."

# The installer must receive permission form the end user in order to allows the addition if the installer to the end user "Team."

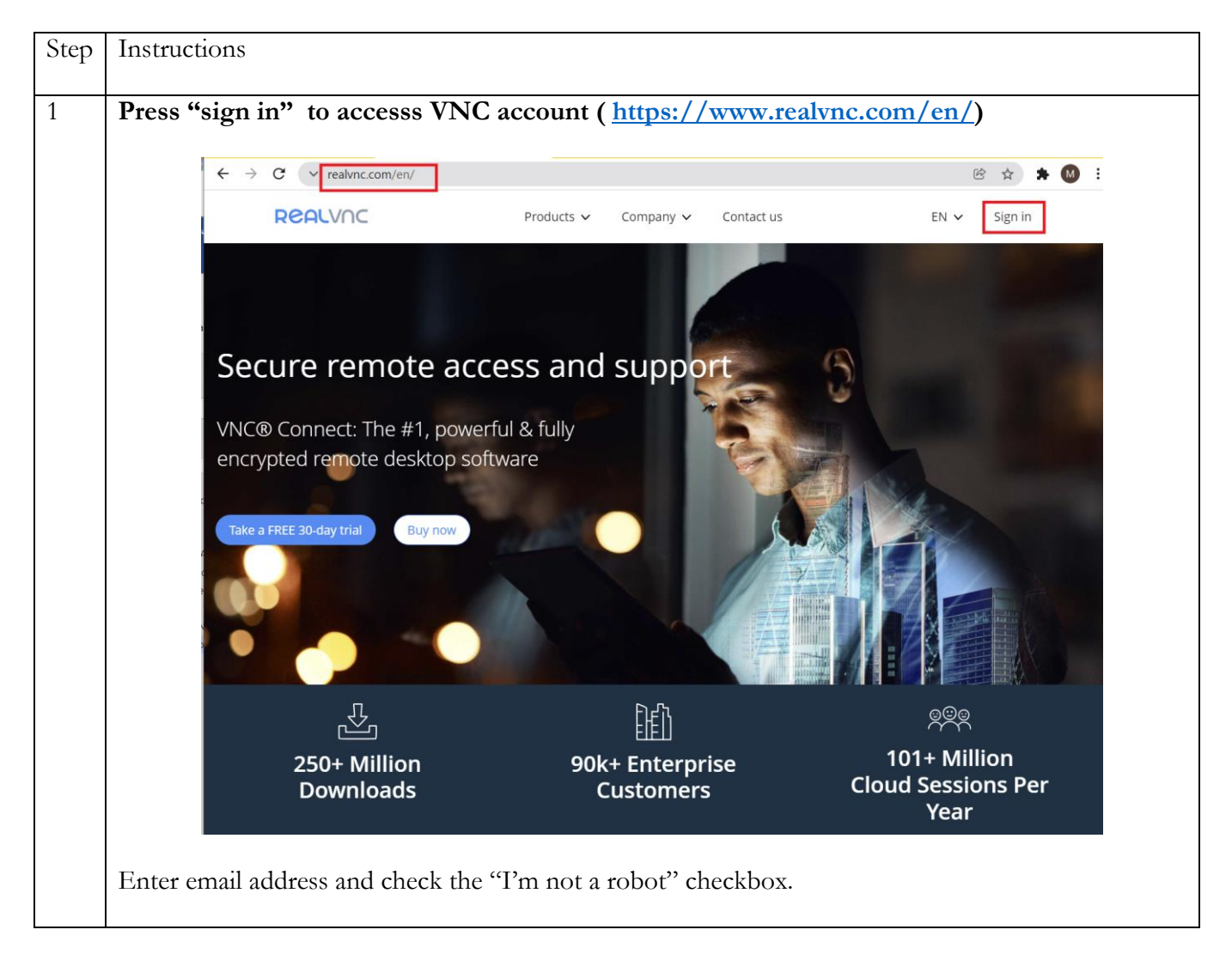

|   |                         | REALVIC                                                                                                    |              |
|---|-------------------------|----------------------------------------------------------------------------------------------------|--------------|
|   |                         | Sign up or sign in                                                                                                    |              |
|   |                         | Please enter your email         We'll sign you up if you're new. Please enter your real email         address; you'll need to receive email to sign in on new devices.         Email address         We'll store your email securely, and never share it. You can         manage communications in your account profile. Privacy         policy.         Image from the transformer of the transformer of the transforme |              |
|   |                         |                                                                                                    |              |
| 2 | Select "People" to vie  | w the people in you "Team"                                                                                                    |              |
|   | REALV                   | nc                                                                                                    |              |
|   | TEAM                    | People                                                                                                    | теам         |
|   | PR People               | The people in your team can sign in to VNC Viewer and remotely access computers.                                                                                                    | ***** (Home) |
|   | 는 Billing<br>☆ General  | If you wish, you can change the role of a person to help you administer the team.                                                                                                    |              |
|   |                         | Invite people                                                                                                    |              |
|   | G Security              | User Role (?)                                                                                                    |              |
|   |                         | Winer Owner                                                                                                    |              |
|   |                         |                                                                                                    |              |
| 3 | Press "Invite People    | " to add others to your "Team" (access to you cc200HV3                                                                                                    | 3).          |
|   | Enter installer email a | ddresses and press "Invite"                                                                                                    |              |

| Enter up to 250 email addresses separated by commas, semi-colons or line breaks.<br>email1@example.com InstallerEmailAddress If adding a large number of people, this may take some time to complete – please don't close this popup or navigate away from the page. | Invite people                                                                                                    | ×    |
|----------------------------------------------------------------------------------------------------|----------------------------------------------------------------------------------------------------|------|
| email1@example.com InstallerEmailAddress If adding a large number of people, this may take some time to complete – please don't close this popup or navigate away from the page. Invite                                                                              | Enter up to 250 email addresses separated by comma<br>semi-colons or line breaks.                                                            | S,   |
| If adding a large number of people, this may take some<br>time to complete – please don't close this popup or<br>navigate away from the page.                                                                                                    | email1@example.com InstallerEmailAddress                                                                                                    | 1    |
| Invite                                                                                                    | If adding a large number of people, this may take som<br>time to complete – please don't close this popup or<br>navigate away from the page. | e    |
|                                                                                                    | Inv                                                                                                    | vite |

# Making changes to the cc200HV3 VNC Server

### To Change Password

| Step | Instructions                         |
|------|--------------------------------------|
| 1    | Press "VNC"                          |
| 2    | Press Setup Box and select "Options" |

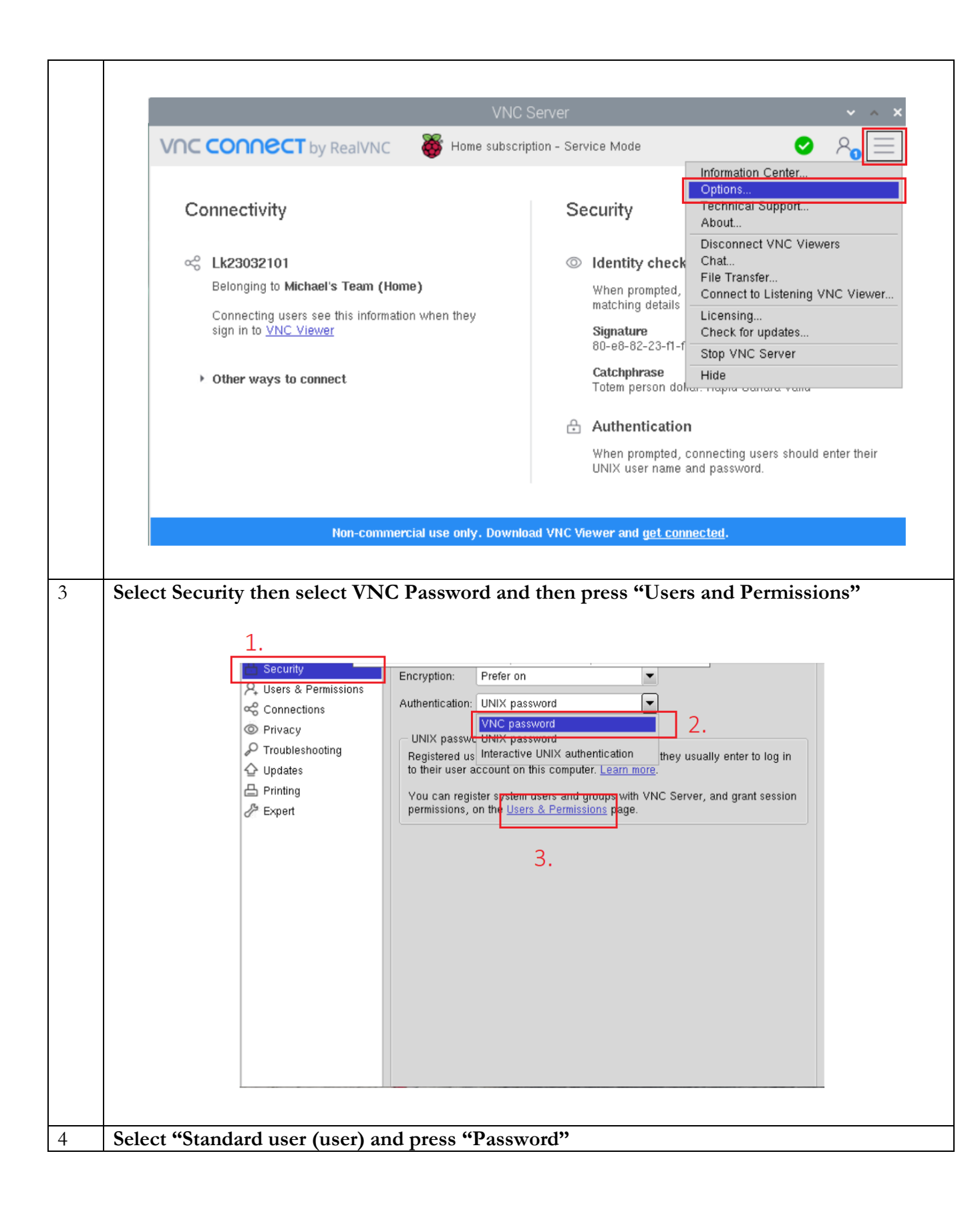

| E Security            | Global permissions                                                             | Add      |
|-----------------------|--------------------------------------------------------------------------------|----------|
| Connections           | NS Standard user (user)                                                        | Remove   |
| © Privacy             |                                                                                | Password |
| P Troubleshooting     |                                                                                |          |
| ↓ Updates<br>Printing | The authentication scheme is VNC password.<br>Change this on the Security page |          |
| 2 Expert              | Permissions<br>You can view, but not change, permissions for this user.        |          |
|                       | Normal permissions                                                             |          |
|                       | Allow Deny                                                                     |          |
|                       | Control desktop using keyboard                                                 |          |
|                       | Control desktop using mouse                                                    |          |
|                       | Copy and paste text in either direction                                        |          |
|                       | Hear audio from the desktop                                                    |          |
|                       | Chat with other disers     Transfer files in either direction                  |          |
|                       | Print to a local printer                                                       |          |
|                       |                                                                                |          |
|                       |                                                                                |          |
| Change the Password   |                                                                                |          |
|                       |                                                                                |          |
|                       | Specify Vassword 👻 🔺 🗙                                                         |          |
|                       | Password:                                                                      |          |
|                       |                                                                                |          |
|                       | Confirm password:                                                              |          |
|                       | Confirm password:                                                              |          |

### To Change the email

The email and password MUST be identical to the end user account's email and password

| Step | Instructions |
|------|--------------|
| 1    | Press "VNC"  |

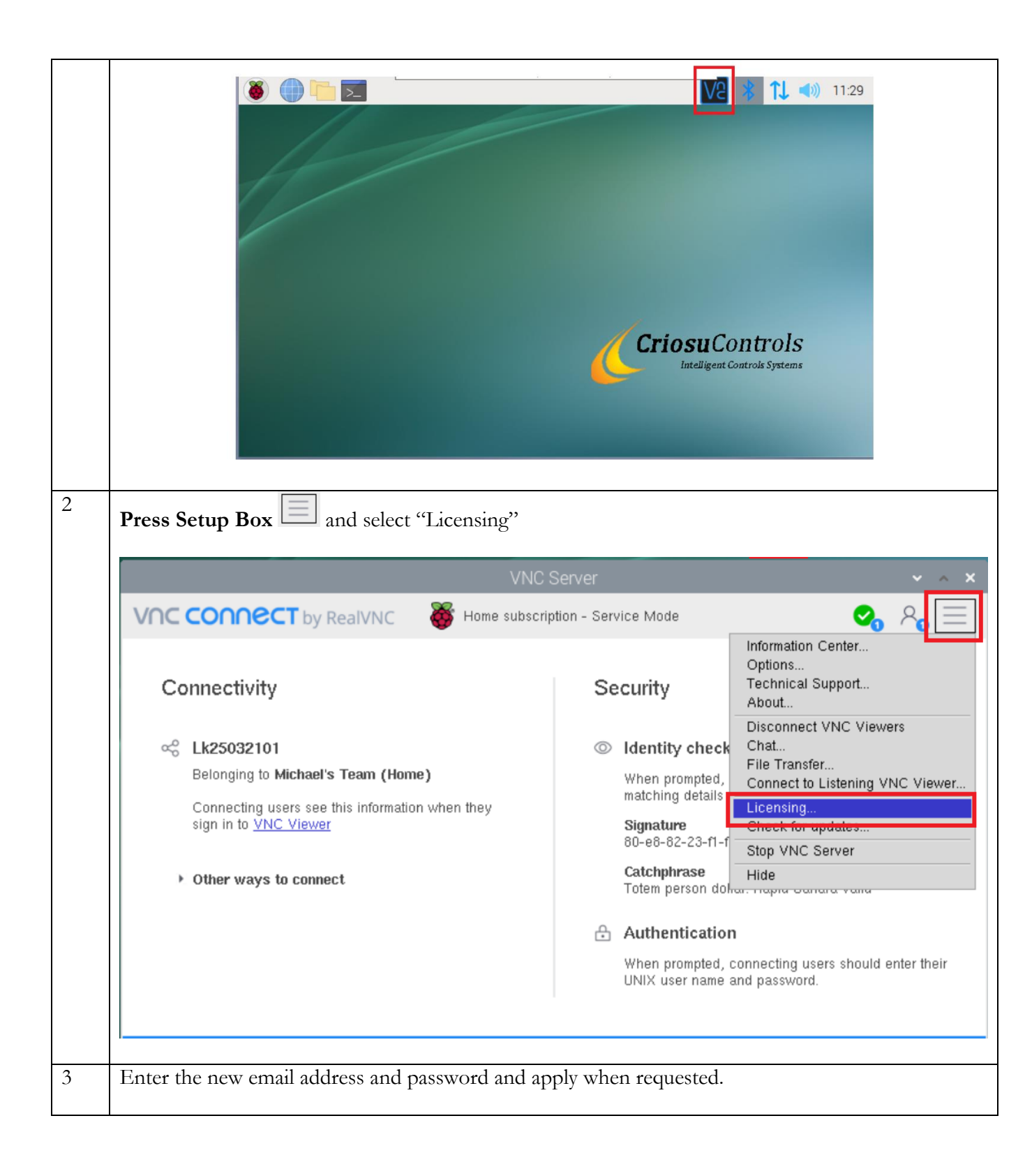

| VNC Server - Licensing                                                                                                    | ~ ^ X           |
|----------------------------------------------------------------------------------------------------|-----------------|
| Sign in to license VNC Server                                                                                                    | VS              |
| Sign in using the email address that you used to create your RealVNC account on<br>Email                                                                               | line.           |
| e.g. user@example.com                                                                                                    |                 |
| Password                                                                                                    |                 |
| e.g. *******                                                                                                    | Ø               |
| Don't have an account?                                                                                                    | orgoi password? |
| <ul> <li>✓ Send anonymous usage data to help improve VNC Server.</li> <li>By licensing VNC Server you accept the <u>T&amp;Cs</u> and <u>privacy policy</u>.</li> </ul> |                 |
|                                                                                                    |                 |
| Pagistar offling                                                                                                    | Concol          |

### Error Conditions

| Error                                                                                | Resolution                                                                                                    |                                                                                                    |
|--------------------------------------------------------------------------------------|----------------------------------------------------------------------------------------------------|----------------------------------------------------------------------------------------------------|
| Cc200Hv3 (Lkxxxxxx) not<br>appearing in the "computer"<br>area of the cloud account. | The cc200HV3 must <b>sign in</b> to the and password.                                                          | e account using the end user's email                                                                                           |
|                                                                                      | 🔽 Lk19012201 (Lk19012201) - VNC Viewer                                                                         |                                                                                                    |
|                                                                                      | Server                                                                                                    | ₩ 15:49                                                                                                    |
|                                                                                      | VNC                                                                                                    | Server × ×                                                                                                    |
|                                                                                      | VNC CONNECT by RealVNC W Home subsc                                                                            | ription - Service Mode 🛛 😋 🗞 🚍                                                                                                 |
|                                                                                      | Connectivity                                                                                                   | Security                                                                                                    |
|                                                                                      | Selonging to Michael's Team (Home) Commenting users see this information when they sign in o <u>VNC Viewer</u> | Identity check<br>When prompted, connecting users should check for<br>matching details<br>Signature<br>80-e8-82-23-f1-f9-25-76 |
|                                                                                      | <ul> <li>Other ways to connect</li> </ul>                                                                      | Catchphrase<br>Totem person dollar. Rapid Sahara valid                                                                         |
|                                                                                      |                                                                                                    | 🔒 Authentication                                                                                                    |
|                                                                                      |                                                                                                    | When prompted, connecting users should enter their<br>UNIX user name and password.                                             |
|                                                                                      |                                                                                                    |                                                                                                    |
| "no such host is known" when<br>attempting to connect to the<br>cc200HV3             | Delete the cc200HV3 from the Ad<br>"new connection"                                                            | dress book and connected again with                                                                                            |

RealVnc Documentation website

https://help.realvnc.com/hc/en-us/articles/360002249917-VNC-Connect-and-Raspberry-Pi#setting-up-your-raspberry-pi-0-0